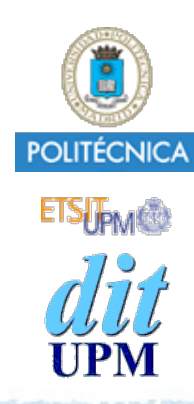

### Proyecto de la asignatura CORE **Desarrollo de un Blog** *Tema 9: Migraciones.*

1

CORE 2013-2014

ver: 2014-05-17

Índice

- Migraciones
- Integración en el proyecto.
- Documentación y tutoriales de Cloudinary http://sequelizejs.com
- El ejemplo está disponible en la rama tema9. http://github.com/CORE-UPM/blog\_2014

# Sequelize: Migraciones

- Sequelize proporciona un mecanismo llamado migraciones para transformar la base de datos.
  - Permiten crear nuevas tablas, borrarlas, crear nuevas columnas, cambiar su tipo, etc.
- Estas transformaciones se escriben en ficheros de migración, especificando:
  - cómo se realizan las transformaciones para pasar a un nuevo estado,
  - y cómo se deshacen para volver al estado anterior.
- Usando funciones javascript.

## Comando: sequelize

- El paquete **Sequelize** también proporciona el comando **sequelize** para gestionar la aplicación de las migraciones.
  - Su path es ./node\_modules/sequelize/bin/sequelize
- Opciones:
  - -h : Muestra ayuda.
  - -i : Crea los directorios migrations y config.
  - -e [entorno] : Especificar el entorno. (defecto = 'development').
  - -m : Ejecutar todas las migraciones pendientes.
  - -m -u : Deshacer las últimas migraciones aplicadas (con -m).
  - -c [nombre] : Crea un fichero de migración llamado 'fecha'+'nombre'.

• • • •

## Inicialización

- El primer comando que hay que ejecutar es:
  - \$ sequelize -i
  - Crea el fichero de configuración **config/config.json** con los parámetros de acceso a la base de datos.
  - Crea el directorio **migrations** donde se guardarán los ficheros de migración que crearemos en un futuro.

# config/config.json

- El fichero de configuración generado por defecto tiene este contenido:
  - Contiene secciones para varios entorno.

Nota: El entorno de ejecución se especifica asignando el valor adecuado a la variable de entorno **NODE\_ENV**.

```
"development": {
 "username": "root",
 "password": null,
 "database": "database development",
 "host": "127.0.0.1",
 "dialect": "mysql"
},
"test": {
 "username": "root",
 "password": null,
 "database": "database test",
 "host": "127.0.0.1",
 "dialect": "mysql"
},
"production": {
 "username": "root",
 "password": null,
  "database": "database production",
 "host": "127.0.0.1",
 "dialect": "mysql"
```

```
• En CoreBlog crearemos un fichero de configuración config/config.json sin secciones para varios entornos, y con el siguiente contenido:
```

```
"dialect": "DATABASE_DIALECT",
"protocol": "DATABASE_PROTOCOL",
"username": "DATABASE_USER",
"password": "DATABASE_PASSWORD",
"database": "DATABASE_NAME",
"host": "DATABASE_NAME",
"port": "DATABASE_HOST",
"port": "DATABASE_PORT",
"omitNull": true,
"storage": "blog.sqlite"
```

}

{

• Hay que sustituir los valores en **morado** por los valores reales que use cada alumno en su propio proyecto.

- Este fichero no debe meterse en git. (*añadirle a .gitignore*)
  - Cada alumno tendrá valores diferentes.
  - Su contenido es distinto para ejecutar en local y en Heroku.
  - Por motivos de seguridad.
- Crearemos un script para crear este fichero automáticamente: config/mkconfig.js
  - Este script lo meteremos en git.
  - Hay que ejecutarlo antes de aplicar migraciones, tanto en local, como en Heroku.

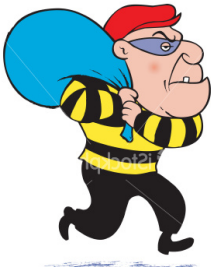

```
#!/usr/bin/env node
                                                      config/mkconfig.js
  var path = require('path');
  var fs = require('fs');
  // Ruta al fichero de configuracion
  var config path = path.dirname(process.arqv[1]) + '/config.json';
  if (! process.env.DATABASE URL) {
      console.log('ERROR: No existe la variable de entorno DATABASE URL.')
      console.log('En local, ejecute: "foreman run node config/mkconfig.js"');
      process.exit(1);
  }
  var vals = process.env.DATABASE URL.match(/(.*)\:\/\/(.*?)\:(.*)@(.*)\:(.*)\/(.*)/);
  var config value = {
      "dialect": vals[1],
      "protocol": vals[1],
      "username": vals[2],
      "password": vals[3],
      "host": vals[4],
      "port": vals[5],
      "database": vals[6],
      "omitNull": true,
      "storage": process.env.DATABASE STORAGE
  };
  // Crear fichero de configuracion
  fs.writeFileSync(config path, JSON.stringify(config value,null,2));
© Santiago Pavón - UPM-DIT
```

# Para crear config/config.json en la máquina local de desarrollo:

\$ foreman run node config/mkconfig.js

 Para crear config/config.json en la máquina de Heroku:

```
$ heroku run bash
```

(estoy en heroku)\$ node config/mkconfig.js
(estoy en heroku)\$ otros comandos
(estoy en heroku)\$ exit
\$

Recordatorio:

En la máquina local la configuración para acceder a la base de datos está guardada en el fichero .env.

En Heroku la configuración está guardada en la variable de entorno DATABASE\_URL.

# Migraciones

• Cada migración es un fichero javascript donde se programan dos tareas:

- Los cambios hay que hacer en la base de datos para que evolucione y soporte una versión nueva de la aplicación. Normalmente, las evoluciones consisten en crear nuevas tablas, o campos en las tablas ya existentes.
- Los cambios hay que hacer para deshacer los cambios realizados en el punto anterior, y volver así al estado anterior.
- Estas tareas son las que realizan las funciones asignadas a los atributos up y down de los ficheros de migración.
- Los ficheros de migración se crean con el comando
  - \$ sequelize -c nombre\_de\_la\_migración
  - Se genera un fichero plantilla que debemos editar.
- Para aplicar la migración ejecutaremos:
  - \$ sequelize -m

• En realidad se aplican todas las migraciones pendientes de ser aplicadas.

# Sobre la aplicación de migraciones:

- Para aplicar todas las migraciones pendientes: **sequelize** -**m**
- Para deshacer migraciones: **sequelize** -**m** -**u** 
  - Se deshacen todas las migraciones que se aplicaron juntas al ejecutar el comando sequelize -m

Las funciones asignadas a los atributos **up** y **down** tienen tres argumentos:

- migration
  - Permite acceder a las funciones que modifican la base de datos (createTable, dropTable, etc...).
- DataTypes
  - Acceso a los tipos para los campos de las tablas de la base de datos.
- done
  - Las funciones que aplican o deshacen la migración son asíncronas, y **done** apunta a una función que hay que llamar para indicar que ya se ha aplicado o deshecho la migración.

#### • <u>NO OLVIDAR ELIMINAR LA SENTENCIA sequelize.sync()</u>

- Al usar migraciones, estas gestionan la creación de las tablas, luego hay que eliminar la sentencia **sequelize.sync()** del fichero **models/index.js**.

### Funciones

- createTable(tableName, attributes, options)
- dropTable(tableName)
- dropAllTables()
- renameTable(before, after)
- showAllTables()
- describeTable(tableName)
- addColumn(tableName, attributeName, dataTypeOrOptions)
- removeColumn(tableName, attributeName)
- changeColumn(tableName, attributeName, dataTypeOrOptions)
- renameColumn(tableName, attrNameBefore, attrNameAfter)
- addIndex(tableName, attributes, options)
- removeIndex(tableName, indexNameOrAttributes)

```
© Santiago Pavón - UPM-DIT
```

# Migraciones de cada Tema

# Borrar sequelize.sync()

 Ahora la creación de las tablas la gestionaremos con migraciones.

 Por tanto, hay que eliminar del fichero models/ index.js la sentencia: sequelize.sync()

### Tema 2: Crear tabla Posts

- Migración para crear la tabla **Posts**:
- Ejecutar:
  - \$ ./node\_modules/.bin/sequelize -c CreatePostsTable
  - Se crea el fichero:

migrations/20140517140802-CreatePostsTable.js

- Lo editamos dejando su contenido como se muestra en la siguiente transparencia.
- Y meterlo en git.
- Para aplicar la migración en local ejecutamos:
  - \$ foreman run node config/mkconfig.js
  - \$ ./node\_modules/sequelize/bin/sequelize -m

```
$ heroku run bash
(local)
        Running `bash` attached to terminal... up, run.6006
(heroku) $ node mkconfig.js
(heroku) $ cat config/config.json
         { "dialect": "postgres",
           "protocol": "postgres",
           "username": "aaaaaaaaaaaa",
           "password": "bbbbbbbbbbb",
           "database": "cccccccccc",
           "host": "ddddddd.amazonaws.com",
           "port": "5432",
           "omitNull": true,
           "storage": null
(heroku) $ ./node modules/sequelize/bin/sequelize -m
        Executing migration: 20140517140802-CreatePostsTable.js
        Executed migration: 20140517140802-CreatePostsTable.js
(heroku) $ exit
(local) $
```

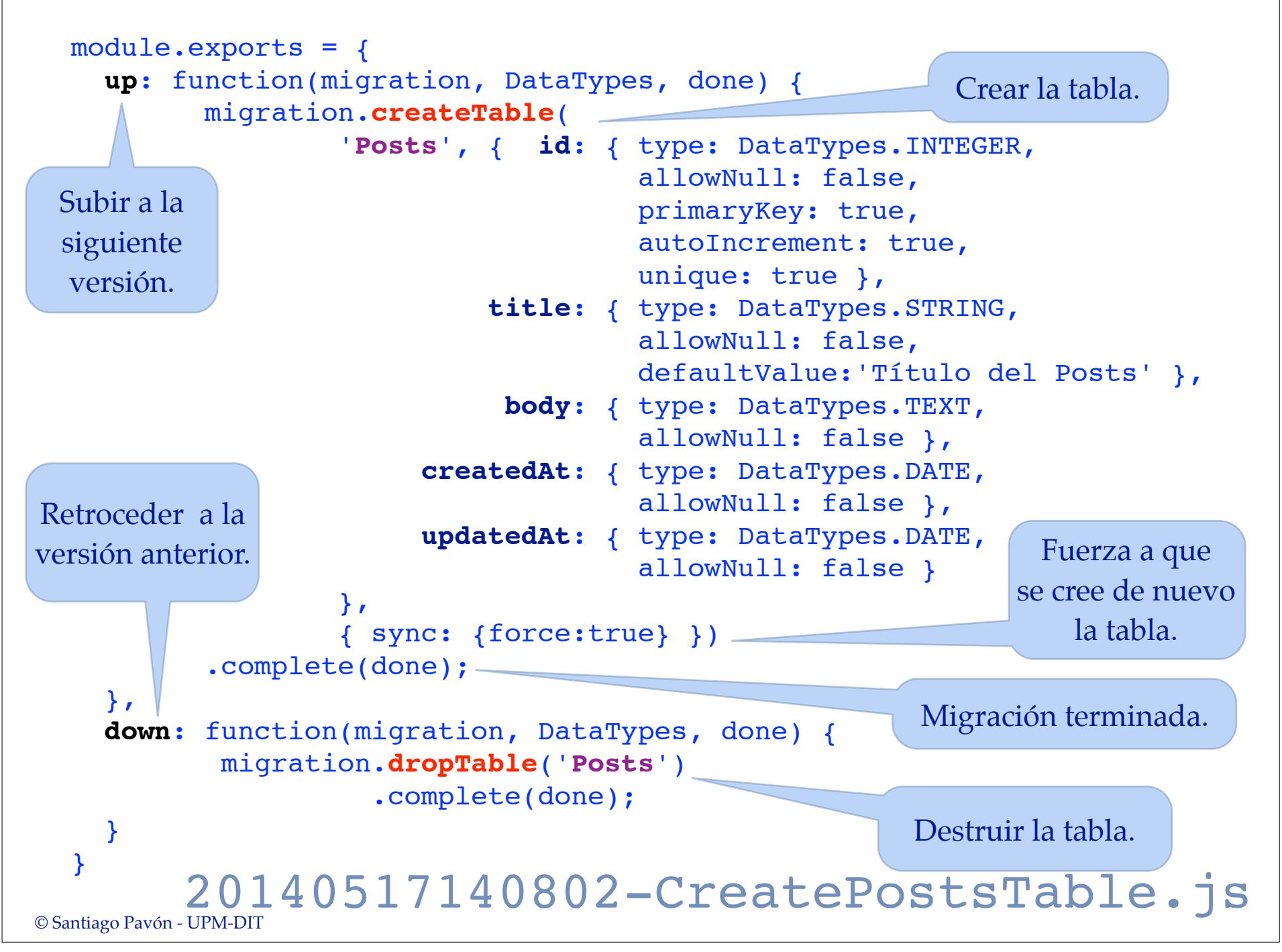

### Tema 4: Crear tabla **Users**

- Migración para crear la tabla **Users**:
- Ejecutar:
  - \$ ./node\_modules/.bin/sequelize -c CreateUsersTable
  - Se crea el fichero:

migrations/20140517150611-CreateUsersTable.js

- Lo editamos dejando su contenido como se muestra en la siguiente transparencia.
- Y meterlo en git.
- Para aplicar la migración en local ejecutamos:

\$ foreman run node config/mkconfig.js

\$ ./node\_modules/sequelize/bin/sequelize -m

```
(local) $ heroku run bash
(heroku) $ node mkconfig.js
(heroku) $ ./node_modules/sequelize/bin/sequelize -m
(heroku) $ exit
```

```
© Santiago Pavón - UPM-DIT
```

```
module.exports = {
  up: function(migration, DataTypes, done) {
     migration.createTable(
          'Users',
          { id: {
                 type: DataTypes.INTEGER,
                 allowNull: false,
                 primaryKey: true,
                 autoIncrement: true,
                 unique: true
             },
             login: {
                 type: DataTypes.STRING,
                 notEmpty: true,
                 unique: true
             },
             name: {
                 type: DataTypes.STRING,
                 allowNull: false,
                                                },
                 defaultValue: 'John Smith'
             },
             email: {
                 type: DataTypes.STRING,
                 notEmpty: true
             },
             hashed password: {
                                                  }
                 type: DataTypes.STRING,
                 notEmpty: true,
                 allowNull: false
             },
```

```
salt: {
         type: DataTypes.STRING,
         notEmpty: true,
         allowNull: false
     };
     createdAt: {
         type: DataTypes.DATE,
         allowNull: false
     },
     updatedAt: {
         type: DataTypes.DATE,
         allowNull: false
     }
  },
  { sync: {force:true}
  })
.complete(done);
```

#### down:

```
function(migration,DataTypes,done) {
    migration.dropTable('Users')
            .complete(done);
```

### 20140517150611-CreateUsersTable.js

### Tema 6: Añadir AuthorId a Posts

- Migración para crear el campo **AuthorId** en la tabla **Posts**:
- Ejecutar:
  - \$ ./node\_modules/.bin/sequelize -c AddAuthorIdToPostsTable
  - Se crea el fichero:

migrations/20140517151251-AddAuthorIdToPostsTable.js

- Lo editamos dejando su contenido como se muestra en la siguiente transparencia.

```
- Y meterlo en git.
```

- Para aplicar la migración en local ejecutamos:

\$ foreman run node config/mkconfig.js

\$ ./node\_modules/sequelize/bin/sequelize -m

```
(local) $ heroku run bash
(heroku) $ node mkconfig.js
(heroku) $ ./node_modules/sequelize/bin/sequelize -m
(heroku) $ exit
```

```
© Santiago Pavón - UPM-DIT
```

```
module.exports = {
    up: function(migration, DataTypes, done) {
          migration.addColumn('Posts',
                              'AuthorId',
                              DataTypes.INTEGER
               .complete(done);
    },
    down: function(migration, DataTypes, done) {
          migration.removeColumn('Posts', 'AuthorId')
               .complete(done);
            20140517151251-AddAuthorIdToPostsTable.js
© Santiago Pavón - UPM-DIT
```

### Tema 7: Crear tabla Comments

- Migración para crear la tabla **Comments**:
- Ejecutar:
  - \$ ./node\_modules/.bin/sequelize -c CreateCommentsTable
  - Se crea el fichero:

migrations/20140517154521-CreateCommentsTable.js

- Lo editamos dejando su contenido como se muestra en la siguiente transparencia.
- Y meterlo en git.
- Para aplicar la migración en local ejecutamos:

\$ foreman run node config/mkconfig.js

\$ ./node\_modules/sequelize/bin/sequelize -m

```
(local) $ heroku run bash
(heroku) $ node mkconfig.js
(heroku) $ ./node_modules/sequelize/bin/sequelize -m
(heroku) $ exit
```

```
© Santiago Pavón - UPM-DIT
```

```
module.exports = {
  up: function(migration, DataTypes, done) {
    migration.createTable(
        'Comments',
            id: {
                type: DataTypes.INTEGER,
                allowNull: false,
                primaryKey: true,
                autoIncrement: true,
                unique: true
            },
            AuthorId: {
                type: DataTypes.INTEGER,
                allowNull: false
            },
            PostId: {
                type: DataTypes.INTEGER,
                allowNull: false
            },
            body: {
                type: DataTypes.TEXT,
                allowNull: false
            },
```

```
createdAt: {
          type: DataTypes.DATE,
          allowNull: false
      },
      updatedAt: {
          type: DataTypes.DATE,
          allowNull: false
      }
 },
 { sync: {force:true}
 })
.complete(done);
```

```
down: function(migration, DataTypes, done) {
```

```
migration.dropTable('Comments')
    .complete(done);
```

#### 20140517154521-CreateCommentsTable.js

},

}

}

```
© Santiago Pavón - UPM-DIT
```

### Tema 8: Crear tabla Attachments

- Migración para crear la tabla **Attachments**:
- Ejecutar:
  - \$ ./node\_modules/.bin/sequelize -c CreateAttachmentsTable
  - Se crea el fichero:

migrations/20140517155153-CreateAttachmentsTable.js

- Lo editamos dejando su contenido como se muestra en la siguiente transparencia.
- Y meterlo en git.
- Para aplicar la migración en local ejecutamos:

\$ foreman run node config/mkconfig.js

\$ ./node\_modules/sequelize/bin/sequelize -m

```
(local) $ heroku run bash
(heroku) $ node mkconfig.js
(heroku) $ ./node_modules/sequelize/bin/sequelize -m
(heroku) $ exit
```

```
© Santiago Pavón - UPM-DIT
```

```
module.exports = {
 up: function(migration, DataTypes, done) {
    migration.createTable(
        'Attachments', {
            id: {
                type: DataTypes.INTEGER,
                allowNull: false,
                primaryKey: true,
                autoIncrement: true,
                unique: true
            },
            PostId: {
                type: DataTypes.INTEGER,
                allowNull: false
            },
            public id: {
                type: DataTypes.STRING,
                allowNull: false
            },
            url: {
                type: DataTypes.STRING,
                allowNull: false
            },
            filename: {
                type: DataTypes.STRING,
                                                }
```

```
allowNull: false
      },
      mime: {
          type: DataTypes.STRING,
          allowNull: false
      },
      createdAt: {
          type: DataTypes.DATE,
          allowNull: false
      },
      updatedAt: {
          type: DataTypes.DATE,
          allowNull: false
  },
  { sync: {force:true}
  })
.complete(done);
```

#### },

down: function(migration, DataTypes, done) {

```
migration.dropTable('Attachments')
    .complete(done);
```

#### 20140517155153-CreateAttachmentsTable.js